052如何调整 OPC UA Server 访问权限

- <u>1 测试信息</u>
- <u>2 说明</u>
- 3 新建 OPC UA 项目, 默认配置下可通过匿名方式访问
- 4 通过用户名与密码访问指定的变量
  - 4.1 若希望不同变量被不同用户访问

# 1 测试信息

- Automation Studio 4.7.7
- Automation Runtime: I4.73

# 2 说明

• 至 AR G4.93, OPC UA Server 支持**匿名访问**与用户名密码访问。

# 3 新建 OPC UA 项目,默认配置下可通过匿名 方式访问

• 默认的用户角色系统 UserRoleSystem 配置,已默认添加 Anonymous 用户

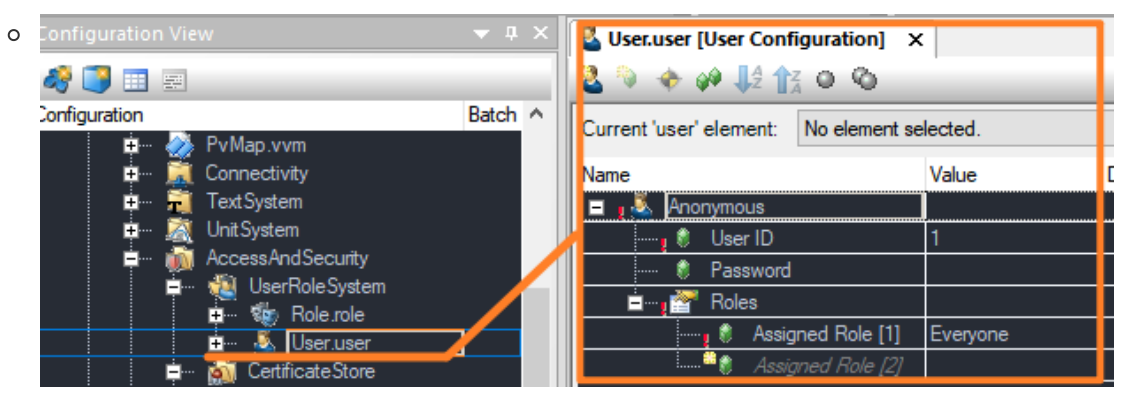

• OPC UA 变量表中默认没有 Add Role

| 0 | X20CP3687X [Software] 🔀 OpcUaMap.uad [OPC UA De | Properties - Default View 🔻 🕈 🗙 |                     |          |
|---|-------------------------------------------------|---------------------------------|---------------------|----------|
|   |                                                 |                                 | Name                | Value    |
|   |                                                 | -                               | 📕 🗕 🚼 Default View  |          |
|   | Name                                            | Datatype                        | 🕷 Audit Events 🛛 🖉  | Dff      |
|   | 😑 🇞 Default View                                |                                 | 🖃 🗠 🚰 Authorization |          |
|   | i⊒… 🚔 <default></default>                       |                                 | i 🐨 Rights / Roles  | Add Role |
|   | 🚞 Global Variables                              |                                 | ····· 🖇 Visible     |          |
|   | 🚊 🗾 Program                                     |                                 | 🕯 Browse            |          |
|   | 🛓 🧼 FRM_writeAcknowledged_0                     | FRM_writeAcknowledged           | Subscribe           |          |
|   | 🥏 iData                                         | DINT                            | Bead                |          |
|   | 🧼 t                                             | BOOL                            | Write               |          |
|   | 🧼 uVar                                          | UDINT                           | History Read        |          |
|   | 🧼 uVar4UserA                                    | UDINT                           | History Write       |          |
|   | 🤣 uVar4UserALL                                  | UDINT                           | Execute             |          |
|   | 🧼 uVar4UserB                                    | UDINT                           | Attribute Write     |          |
|   |                                                 |                                 |                     |          |
|   |                                                 |                                 |                     |          |
|   |                                                 |                                 |                     |          |

- 注意:
  - 💥 若 Add Role 只添加 Administer,则通过默认 Anonymous 权限的无法访问
  - ✔若 Add Role 添加了 Everyone,则通过默认 Anonymous 权限的可以访问
- CPU 系统配置中默认

| •🚰 OPC-UA System             |       |
|------------------------------|-------|
| 🛓 🚽 🚰 Activate OPC-UA System | on    |
| 🛓 🔤 Network Settings         |       |
| 🛓 🚰 Facets                   |       |
| 🚊 🚰 Security                 |       |
| 🛓 🖙 🊰 Conversation           |       |
| 🚊 🚥 🚰 Authentication         |       |
| 主 🗠 🚰 Security Policies      |       |
| 🖆 🖙 Authentication Methods   |       |
| 🍀 Anonymous                  | allow |
| 🔰 🦾 👘 Usemame                | allow |

• 使用 UaExpert 1.6.3 版本,使用 Anonymous 授权,即可访问

| B&R Embedded OPC-UA Server and Client |            |  |  |  |
|---------------------------------------|------------|--|--|--|
| Authentication                        | n Settings |  |  |  |
| Anonymous                             |            |  |  |  |
| Username                              | Store      |  |  |  |
| Password                              |            |  |  |  |

# 4 通过用户名与密码访问指定的变量

| Configuration View              |                            | 🖢 Role.role [Role Configu  | ıration] ×              |                                        |               |
|---------------------------------|----------------------------|----------------------------|-------------------------|----------------------------------------|---------------|
| 🦑 🧾 📰 📰                         |                            | 🥹 🤍 🔶 🍻 👫 🚼                | 00                      |                                        |               |
| Configuration                   | Batch ^                    | Current 'role' element: Nr | o element selected.     |                                        |               |
| TextSystem                      |                            |                            | 14.1                    |                                        |               |
|                                 | ity                        | Name                       | Value                   | - 1 <b>2000 1 10</b> 2                 |               |
| 🚊 🧶 UserRole Sy                 | stem                       |                            | 1                       |                                        |               |
| 😐 🦏 Role.ro                     | le                         | Description                | Role for                |                                        | S ETK         |
| 🗄 🖷 🐣 User.u:                   | ser                        | Everyone                   |                         |                                        |               |
|                                 | ertificates                | 🔤 🕴 Role ID                | 2                       |                                        |               |
|                                 | >                          | 🍿 Description              | Role for                |                                        |               |
| Logical View 💏 Configuratio     | on View Physical View      |                            |                         |                                        |               |
| onfiguration View               | <b>→</b> ‡ ×               | 🚨 User,user (User Config   | uration1* × 🐨 Role      | e.role (Ro                             |               |
| 🤌 📑 📰                           |                            | 🏖 🍬 🔶 🖗 ↓2 👔               | 00                      | 2 23 20 2                              | ♥ =           |
| onfiguration                    | Batch ^                    | Current ser' element       |                         |                                        |               |
| 🔁 TextSystem                    |                            |                            | 建田白                     |                                        |               |
| 😐 🖓 UnitSystem                  |                            | Name The UN                | Value                   |                                        |               |
| i- 🕺 UserRoleSv                 | nty<br>/stem               | 🛨 🛃 💩 Anonymous            | <b>B 白 ⁄ 為 小</b>        |                                        |               |
| 👖 🥡 Role.rd                     | ble                        |                            |                         | <u> </u>                               |               |
| 🛨 🛶 👗 User.u                    | ser                        | Bassword                   |                         | —————————————————————————————————————— | 置             |
| 🖻 🔤 🧑 Certificate S             | tore                       | Roles                      |                         |                                        | _             |
| 🕂 👷 Uwnu                        | ennicates<br>artyCertifica | Assigne                    | ed Role [1] Administrat | ors                                    |               |
| Certific                        | ateRevoca                  | Assign                     | ed Role [2]             | 选择对                                    | कि है         |
| ۲<br>                           | >                          |                            | Administra              | ators                                  | 1415          |
| 🚮 Logical View 🛛 💐 Configuratio | on View 🇬 Physical View    |                            | Everyone                | Role F                                 | a B           |
| ອ ໑໑໑ ແຆສີສ                     |                            |                            |                         |                                        |               |
| S.OPC UAS                       |                            |                            | ew] × 🗧 Prop            | erties - Default View 🛛 🙀              | #1Zat m       |
| 🤌 🧾 📰 📰                         | 😼 🕼 🔷 🗞                    | / 🔶 47                     | Name                    | e 🦊                                    |               |
| onfiguration                    | ^ Name                     |                            | Datatype                | Default View                           |               |
| 🛯 🏘 Config1 [Active]            | 🖃 🛛 🐌 Defa                 | ult View                   |                         | Audit Events                           |               |
| 😐 🐨 🚮 Hardware.hw               |                            | <default></default>        |                         | Authonzation                           | Administratem |
| Hardware.hwl                    |                            | 📺 Global Variables         |                         | 🚊 🖬 Nights / Noles                     |               |
|                                 | <b></b>                    | 💓 Program                  |                         | Rrowse                                 |               |
| 🛓 📲 Cpu.per                     |                            | 🕂 🧼 FRM_writeAckno         | FRM_writeAck            | Subscribe                              | <b>v</b>      |
| 🧕 loMap.iom                     |                            | 🧼 iData                    | DINT                    | ····· 🕴 Read                           |               |
| 🕂 🧭 PvMap.vvm                   |                            | 🧼 t                        | BOOL                    | 🦳 🕴 Write                              |               |
| E Connectivity                  |                            | 🧼 uVar                     | UDINT                   | ····· 🌒 History Rea                    | d 🔽           |
|                                 | Mapuad                     | www.www.uVar4UserA         | UDINT                   | ····· 🌒 History Writ                   | e             |
|                                 |                            |                            |                         |                                        |               |
| 🔤 🛱 TextSystem                  |                            | wVar4UserALL               |                         | ····· 🌒 Execute                        |               |

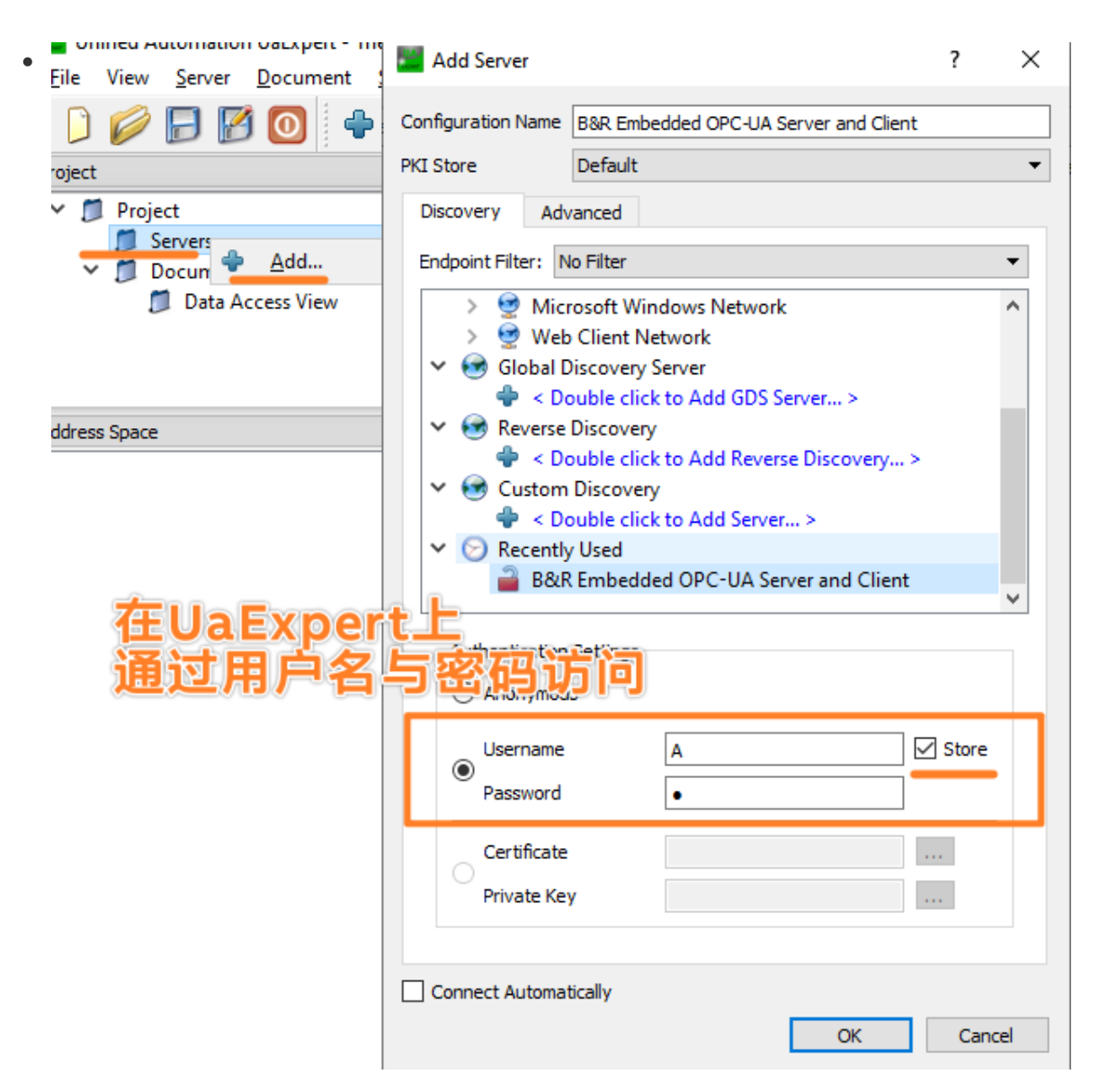

### 4.1 若希望不同变量被不同用户访问

| 🔀 OpcUaMap.uad [OPC UA Default View]* 🗙 🔍 🔻 |                    | Properties - uVar4UserA             |                |  |  |
|---------------------------------------------|--------------------|-------------------------------------|----------------|--|--|
|                                             |                    | Name                                | Value Value    |  |  |
|                                             |                    | 🗖 🚼 uVar4UserA 💦 👝 💻                |                |  |  |
| Name                                        | Datatype           | 🕴 Audit Ev 🔊 👬                      |                |  |  |
| 🖃 👔 🏓 Default View                          |                    | ····· 🕴 Minimum Sampling Interval ( |                |  |  |
| 🖃 🚔 <default></default>                     |                    | Authorization                       | <u> </u>       |  |  |
| 🚊 Global Variables                          |                    | Inherit From Parent                 | Inherit None   |  |  |
| 🚊 🗾 Program                                 |                    | 🖃 🖷 🚰 Rights / Roles                | Administrators |  |  |
| 🕂 🧼 FRM_writeAckn                           | FRM_writeAcknowled | ····· 🕴 Visible                     | ✓              |  |  |
| 👘 🧼 iData                                   | DINT               | 🕴 Browse 🥱                          | Y ✓            |  |  |
| 1.预料答视                                      | <u>%</u>           | 🕴 Subscribe 🌏                       |                |  |  |
|                                             | דאוסט              | 🕴 Read 🚈                            | ₩ 🗸            |  |  |
| uVar4UserA 🖉 🖉                              | UDINT              | ····· 💲 Write 😽                     |                |  |  |
| 🧼 uVar4UserALL                              | UDINT              | 🕴 History Read 🔢                    |                |  |  |
| i 🧼 uVar4UserB                              | UDINT              | 🕴 History Write 🕂 🗖                 |                |  |  |
|                                             |                    | 🕴 Execute 📈                         |                |  |  |
|                                             |                    | Attribute Write                     |                |  |  |